*ноw то* ...

## SOFTWARE Install MPL

## **1.** REGISTRATION, DOWNLOAD AND INSTALLATION

Go to the webpage <u>https://www.maximalsoftware.com/download/</u> and follow Step 1 to Step 4.

Step 1 : Fill the form. You will receive the licence withing.

| O anto at Information       |                                                                                                    |                  |                  |
|-----------------------------|----------------------------------------------------------------------------------------------------|------------------|------------------|
| Contact mormation           |                                                                                                    |                  |                  |
| (* - Mark required entries) |                                                                                                    |                  |                  |
| *Email:                     | <votre mail="" tbs=""></votre>                                                                     |                  |                  |
| *Name:                      | <nom prénom=""></nom>                                                                              |                  |                  |
| *Department:                | Student                                                                                            |                  |                  |
| *Organization:              | TBS                                                                                                |                  |                  |
| *Address:                   | 20 boulevard lascrosses                                                                            |                  |                  |
| *City, State, Zip:          | 31000 Toulouse                                                                                     |                  |                  |
| *Country:                   | France                                                                                             |                  |                  |
| Telephone:                  |                                                                                                    | Fax:             |                  |
| *Type:                      | Student V                                                                                          | Position:        |                  |
| Industry:                   | Select                                                                                             | ~                |                  |
|                             |                                                                                                    |                  |                  |
| Turing                      |                                                                                                    |                  |                  |
| Applications:               |                                                                                                    |                  |                  |
| *Operating<br>System:       | Windows 64-bit 🗸                                                                                   | Modeling System: | None 🗸           |
| Platform:                   | Select 🗸                                                                                           | Solver:          | None 🗸           |
| Database:                   | None 🗸                                                                                             | Problem Size:    | Select 🗸         |
| ERP/Supply-                 | None 🗸                                                                                             |                  |                  |
| onum.                       |                                                                                                    |                  |                  |
| Message:                    |                                                                                                    |                  |                  |
|                             |                                                                                                    |                  |                  |
|                             |                                                                                                    |                  |                  |
|                             | ~~~~~~~~~~~~~~~~~~~~~~~~~~~~~~~~~~~~~~~                                                            |                  |                  |
|                             | □ I am interested in receiving more information regarding MPL, please send me a marketing package. |                  |                  |
|                             | I am interested in consulting services for optimization modeling, please contact.                  |                  |                  |
|                             | I have some further questions about MPL, please contact me.                                        |                  |                  |
|                             | Please put me on your mailing list.                                                                |                  |                  |
|                             | How did you find this Maxi                                                                         | mal Web-site?    | Teacher in class |
|                             |                                                                                                    |                  |                  |
|                             | Submit Form                                                                                        |                  | Clear Form       |

Etape 2 : Download MPL

Choose the 64 bits version : Mplwin50Student\_64.msi (64-bit)

Etape 3 : Install MPL

Once the file is downloaded, execute it.

Etape 4 : Activer MPL

You can find the licence code in the mail you received in the mail.